## BenefitsCal | Quick Guide: Messages and Actions

### Purpose

The purpose of this BenefitsCal Quick Guide is to provide instructions to assist customers with using message and action features in BenefitsCal.

**Messages** allows customers to send messages to their caseworkers, and caseworkers can send messages back to customers.

Actions allows caseworkers to send a task, with instructions, to customers for them to complete through BenefitsCal.

### **High-Level Process Flows**

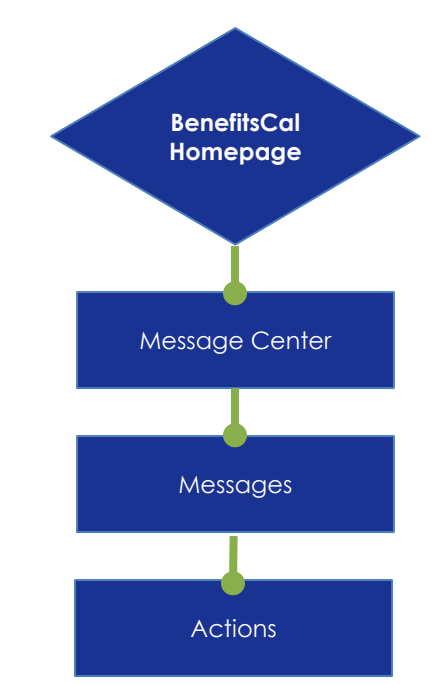

### FAQs

### Q: What's the difference between a message and an action?

**A**: An action is a task the customer should complete and is initiated by the caseworker. Messages can be used to share information with a customer or for a customer to ask a question to their caseworker.

### Q: How long does a caseworker have to reply to a message?

A: As stated on the screen, the caseworker will respond within five (5) business days.

## Q: Can the customer reply to a message?

A: No, through the messaging feature customers can send a new question/message and read messages from their caseworker. However, if the caseworker needs a response from the customer, they will use the respond with information action type which displays in the BenefitsCal "actions" section.

## Q: What do the action statuses mean?

**A:** Action needed = incomplete action; Pending review = action completed and sent to the caseworker; and Action closed = caseworker has reviewed the action.

## Q: What are the different action types?

A: Document upload, review a notice, and respond with information.

### **Messages and Actions**

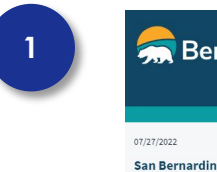

| 37/27/2022                                                                                          |     |       |
|----------------------------------------------------------------------------------------------------|-----|-------|
| San Bernardino - Test for Expedited Services<br>Current Expedited Services information is available |     |       |
| Read More                                                                                           |     | < 1/1 |
|                                                                                                    |     |       |
|                                                                                                    |     |       |
|                                                                                                    |     |       |
| Welcome, uattwn                                                                                     | n02 |       |
| Welcome, uattwn                                                                                     | n02 |       |

### **Customer Dashboard**

If you have logged in to your BenefitsCal account with a linked case, you can access the Message Center.

Click the **MESSAGES** tab in the navigation bar.

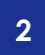

| Message Center                                                   |                       |              |
|------------------------------------------------------------------|-----------------------|--------------|
| Actions (3)                                                      | Messages (4)          | Notices (3)  |
|                                                                  | MESSAGE MY CASEWORKER |              |
| Filters >                                                        |                       |              |
| 09/02/2022 09:35 am                                              |                       |              |
| CalWORKa<br>Are there other programs or services to help me?     |                       |              |
| 09/01/2022 10/45 am                                              |                       | ( <u>@</u> 1 |
| CalWORKs<br>How do I add or remove an Authorized Representative? |                       | _            |
| 05/16/2022 00:01 am                                              |                       | (A Marr      |
| Fram: Warker ID PolScosQco<br>test 2                             |                       |              |
| 08/18/2022 09:00 am                                              |                       | (A Man       |
| Fram: Worker ID #0LS005000                                       |                       |              |

## Message Center

You can find all your messages in the Message Center. Messages are divided in to three categories:

- Actions •
- Messages •
- Notices •

| 214 | Messages                                                                                          |                                           |                                                                                                    | Message (                           |
|-----|---------------------------------------------------------------------------------------------------|-------------------------------------------|----------------------------------------------------------------------------------------------------|-------------------------------------|
| SM  | <del>ल</del> BenefitsCal                                                                          | Home Messages Help v <mark>English</mark> | × 🗳 📵                                                                                                    | Messages<br>You can vi              |
|     | Message Center<br>Actions (3)                                                                     | Messages (4)                              | Notices (3)                                                                                                    | messages<br>to casewo<br>messages   |
|     |                                                                                                   | 🖉 MESSAGE MY CASEWORKER                   |                                                                                                    | received.                           |
|     | Filters ><br>ex(52)2022 09:30 4m<br>Call0096.<br>Are there other programs or services to help me? |                                           | <u>( المعموم ( المعموم )</u><br>( المعمد ( المعمد ( المعمد ( المعمد ( المعمد ( المعمد ( المعمد ( المعمد ( المعمد ( المعمد ( المعمد ( المعمد ( الم | Click MESS<br>CASEWORI<br>compose o |
|     | ox/ox/boz 10:46 am<br>CatRORia<br>How do I add or remove en Authorized Representative?            |                                           | (d) Mezzage Sant)<br>Case Koocze                                                                                                    |                                     |
|     | otijka) zosz cenci am<br>Fram: Warkar (D aci SocaQoo<br>test 2                                    |                                           | ( <u> </u>                                                                                                    |                                     |
|     | oq(14)5005.0250.em<br>Fran: Warker/DexLS005Qoo<br>test                                            |                                           | (A Manage Received)<br>Case Vocces                                                                                                    |                                     |
|     |                                                                                                   |                                           |                                                                                                    |                                     |

# Center –

iew the you've sent orkers and the you've

## AGE MY KER to a message.

4M

| 렀 BenefitsCal                                                                                                    | Home Messages Help -> English ->                                                                                                    | 4                              |
|----------------------------------------------------------------------------------------------------|----------------------------------------------------------------------------------------------------|--------------------------------|
| / Rack to Messages                                                                                                    |                                                                                                    |                                |
|                                                                                                    | rkor                                                                                                    |                                |
| Message My Casewo                                                                                                    |                                                                                                    |                                |
| You can expect to hear bac<br><u>county office.</u>                                                                                                    | k from your caseworker in about 5 business days. If this is urgent, <u>please cor</u>                                                                                                    | ntact you                      |
| You can expect to hear bac<br>county office.                                                                                                    | k from your caseworker in about 5 business days. If this is urgent, <u>please cor</u><br>o message your caseworker? We may have the answer in our FAQs or Help Videos! <u>Visit the Hel</u><br>I <u>p Center.</u>         | ntact you<br>Ip Center.        |
| You can expect to hear bac<br>county office.<br>Don't see your questions listed as on option t<br>Looking for a form? <u>Download it from the He</u><br>Select your case number. (neurod                                                                                                    | <b>k from your caseworker in about 5 business days. If this is urgent, <u>please cor</u><br/>o message your caseworker? We may have the answer in our FAQs or Help Videos! <u>Visit the Hel</u><br/>I<u>p Center.</u></b> | ntact you<br>Ip Center.        |
| You can expect to hear bac<br><u>county office</u> .<br>Don't see your questions listed as on option t<br>Looking for a form? <u>Download it from the He</u><br>Select your case number. <u>Institute</u><br>-Select One-                                                                                          | k from your caseworker in about 5 business days. If this is urgent, <u>please cor</u><br>o message your caseworker? We may have the answer in our FAQs or Help Videos! <u>Visit the Hel</u><br>I <u>p Center</u> .        | ntact you<br><u>Ip Center.</u> |
| You can expect to hear bac<br><u>county office.</u> Don't see your questions listed as on option t<br>Looking for a form? <u>Download it from the He</u><br>Select your case number. [wei/wei<br>-select One:<br>What program do you need help with?] [wei/wei                                                     | k from your caseworker in about 5 business days. If this is urgent, <u>please cor</u><br>o message your caseworker? We may have the answer in our FAQs or Help Videos! <u>Visit the Hel</u><br>I <u>p Center</u> .        | ntact you                      |
| You can expect to hear bac<br>county office.  Don't see your questions listed as on option t<br>Looking for a form? <u>Download it from the He</u><br>Select your case number. (www.el<br>-Select One- What program do you need help with? (www.el<br>-Select One-                                                 | k from your caseworker in about 5 business days. If this is urgent, <u>please cor</u><br>o message your caseworker? We may have the answer in our FAQs or Help Videos! <u>Visit the Hel</u><br>I <u>p Center.</u>         | ntact you                      |
| You can expect to hear bac<br><u>county office.</u> Don't see your questions listed as on option to<br>Looking for a form? <u>Download it from the He</u><br>Select your case number. [meaned<br>-select One-<br>What program do you need help with? [meaned<br>-select One-<br>What an we help you with? [meaned] | k from your caseworker in about 5 business days. If this is urgent, <u>please cor</u><br>o message your caseworker? We may have the answer in our FAQs or Help Videos! <u>Visit the Hel</u><br>I <u>p Center</u> .        | Ip Center.                     |

## Message My Caseworker

When using the messaging feature, you can expect to hear back from your caseworker in about five (5) business days.

To send a message:

- Select the case number – a drop list will appear with case number(s) to choose from.
- Select the relevant program need – a drop list will appear with programs to choose from.
- Select a predefined question from the drop list. Or select "other"

   a box will appear to write in a question.

Click the **SEND MESSAGE** button.

|      | Messages                                                                              | We got your message!                                       |
|------|---------------------------------------------------------------------------------------|------------------------------------------------------------|
| 4//1 | ि BenefitsCal Home Messages Help√ English ✔ 4 🔮                                       | A green box will<br>appear with a<br>confirmation that the |
|      | < Back to Messages Message #BC244                                                     | message has been<br>sent.                                  |
|      | We got your message! You can expect a reply from a caseworker within 5 business days. | Click the <b>BACK TO</b><br><b>MESSAGES</b> button.        |
|      | 00/15/2022 06.37 em (@: Message Sent)                                                 |                                                            |
|      | What can use help you with?<br>When will   slart getting my benefits?                 |                                                            |

| Messages                                                          |                                          |                                   |
|-------------------------------------------------------------------|------------------------------------------|-----------------------------------|
| <del>ल</del> BenefitsCal                                          | Home Messages Help∨ <mark>English</mark> | × 4                               |
| Message Center                                                    |                                          |                                   |
| Actions (3)                                                       | Messages (5)                             | Notices (3)                       |
|                                                                   | message my caseworker                    |                                   |
| Eiltere                                                           |                                          |                                   |
| 09/18/2022 00:57 em<br>CallVORKa                                  |                                          | ( <u>@</u> Massage Se<br>Case Koo |
| When will I start getting my benefits?                            |                                          |                                   |
| 09/02/2022 09:35 am                                               |                                          | ( 🔬 Mezzege Ser                   |
| CalWORKs<br>Are there other programs or services to help me?      |                                          | Case Koo                          |
| 08/01/2022 10:45 em                                               |                                          | (@Mezzage Se                      |
| CalifORKa<br>How do I add or remove an Authorized Representative? | 2                                        | Case Kett                         |
| 05/15/2022 04:01 am                                               |                                          | ( A Message Receive               |
| From: Worker ID PolSoosQoo<br>test 2                              |                                          | Case Koo                          |
| 08/36/2022 09:00 #m                                               |                                          | ( 🖄 Mezzago Receive               |
| From: Worker ID eoLSoosQoo                                        |                                          | Case Kitor                        |

## Message Center – Messages

The sent message will now appear at the top of the messages. When a caseworker responds, a new box will appear at the top, labeled "Message Received."

You can filter your messages by date, case, read, unread, ad sent/received.

| Jan BenefitsCal                                                                        | Home Messages Help√ <mark>English</mark> | <b>~</b>     |
|----------------------------------------------------------------------------------------|------------------------------------------|--------------|
| Message Center                                                                         | Messages (4)                             | Notices (3)  |
|                                                                                        | MESSAGE MY CASEWORKER                    |              |
| Filters >                                                                              |                                          |              |
| oe/oz/2022 09:35 am<br>CalWORKa                                                        |                                          | G            |
| Are there other programs or services to help me?                                       |                                          |              |
| 09/01/2022 10:45 am                                                                    |                                          | 0            |
| C+IWORK+                                                                               |                                          |              |
| CalWORKs<br>How do I add or remove an Authorized Representative                        | £                                        |              |
| CaNNORKa<br>How do I add or remove an Authorized Representative<br>ot[se]2022 00:01 am | £7                                       | ( <u>@</u> M |

## Message Center – Actions

From the Message Center, you can navigate to the Actions tab to view tasks that are sent to you by your caseworker.

Click **ACTIONS** to view all actions.

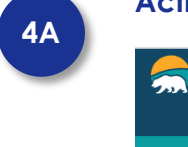

| BenefitsCal                                   | Home Messages Help∨ English | ×              |
|-----------------------------------------------|-----------------------------|----------------|
| lessage Center                                |                             |                |
| Actions (9)                                   | Messages (4)                | Notices (13)   |
|                                               | message my caseworker       |                |
|                                               |                             |                |
| 09/28/2022 07:31 am                           |                             | ( ①Action Ne   |
| From: Worker ID 90AS00012N                    |                             | Case 0         |
| Send in paystub                               |                             |                |
| 06/29/2022 03:54 pm                           |                             | ( () Action Ne |
| From: Worker ID 90LS002C00                    |                             | Case 0         |
| Review the Request for Verification List page |                             |                |
| 06/29/2022 03:53 pm                           |                             | ( D Action Ne  |
| From: Worker ID 90LS002C00                    |                             | Case 0         |
| Appointment reschedule needed                 |                             |                |
| 06/29/2022 03:51 pm                           |                             | ( ① Action Ne  |
| From: Worker ID 90LS002C00                    |                             | Case 0         |
| Proof of immunization                         |                             |                |
| 06/27/2022 12:14 pm                           |                             | (⊘Action Cl    |
|                                               |                             | (=             |

### Message Center – Actions

You can view all the actions that are sent to you by your caseworker.

Click on an action with the status **ACTION NEEDED** to complete an action. 5A

#### **Actions**

| UPLOAD MY DOCUMENTS                                                                                                    |                   |
|----------------------------------------------------------------------------------------------------|-------------------|
| Not sure what to upload? <u>View acceptable documents for verification here</u> ,<br>If you don't have this document, your caseworker may be able to help you. <u>Contact your county office</u> , |                   |
| <u>Need help with this action?</u>                                                                                                    | ^                 |
| Need all of September 2022 paystubs                                                                                                    |                   |
| Send in paystub                                                                                                    |                   |
| Case 0275724                                                                                                    |                   |
| Worker ID                                                                                                    | 90A\$00012N       |
| Due Date                                                                                                    | 10/05/2022        |
| 09/28/2022 07:31 am                                                                                                    | (① Action Needed) |

### **Complete Action**

The caseworker will choose one of three (3) action types to send the customer, this will change the button labels. The action will include a subject line and instructions for what is needed.

You can either select to complete the action or indicate you have already completed the action.

Click on **UPLOAD MY DOCUMENTS** to complete this action.

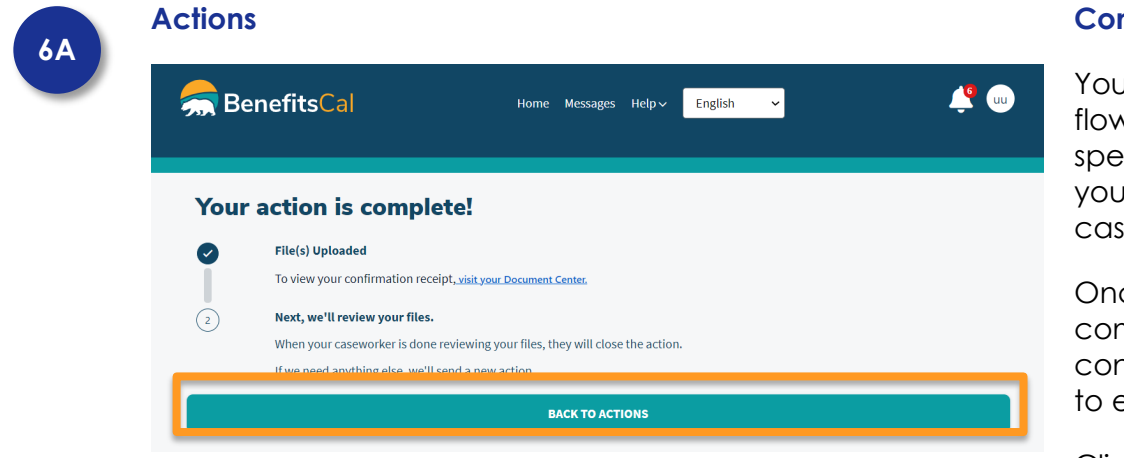

### **Completed Action**

You should follow the flow based on the specific action type you received from your caseworker.

Once the action is completed, you'll see a confirmation and what to expect next.

Click on **BACK TO ACTIONS** to view all Action.

| 👮 BenefitsCal                                     | Home Messages Help∨ <mark>English</mark> | <b>~</b>     |
|---------------------------------------------------|------------------------------------------|--------------|
| Message Center                                    |                                          |              |
| Actions (9)                                       | Messages (4)                             | Notices (13) |
|                                                   | 🗭 MESSAGE MY CASEWORKER                  |              |
|                                                   |                                          |              |
| 10/09/2022 10:28 pm<br>From: Worker ID 90A500012N |                                          | 90)          |
| Cond in another                                   |                                          |              |
| 06/29/2022 03:54 pm                               |                                          | 0            |
| From: Worker ID 90LS002C00                        |                                          |              |

## Message Center – Actions

The completed action will now appear with the status "pending review." When a caseworker reviews the action, they will change it to "action closed" – if further action is required the caseworker will send a new action.

You can filter your messages by date, case, read, unread, and sent/received.